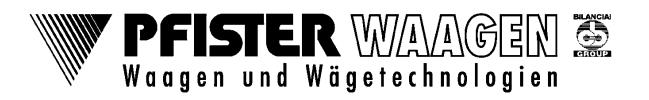

## Einleitung:

Für jeden Tag, an dem mindestens eine Wägung durchgeführt wurde, wird im Ordner MPP eine MPP-Datei angelegt.

Damit nicht zu viele Dateien im MPP-Ordner angelegt werden, soll ca. 1x im Monat die Funktion "Löschen Alibispeicher" ausgeführt werden.

Mit dieser Funktion werden alle Einträge, die älter als 180 Tage sind, gelöscht.

Vor dem Löschen der alten MPP-Daten an einer Diade, bitte folgendes beachten:

## Pro Jahr zu löschen, dauert es etwa 20 Minuten

Wird die "MPP löschen Funktion" genutzt, erscheint die **Diade wie eingefroren** (Mausbewegung gehen, Touch ist tot, Bildfehler). **Das ist normal**.

Wird vor Abschluss neugestartet, korrumpiert die MPP.info Datei und die Diade startet in "Error Settings Current Scale" oder "Type Load Exception"

schließen

## Löschen alter Alibi-Daten

Zum Löschen der alten Alibi-Einträge die folgenden Tasten drücken:

Menü / Info / löschen Alibispeicher

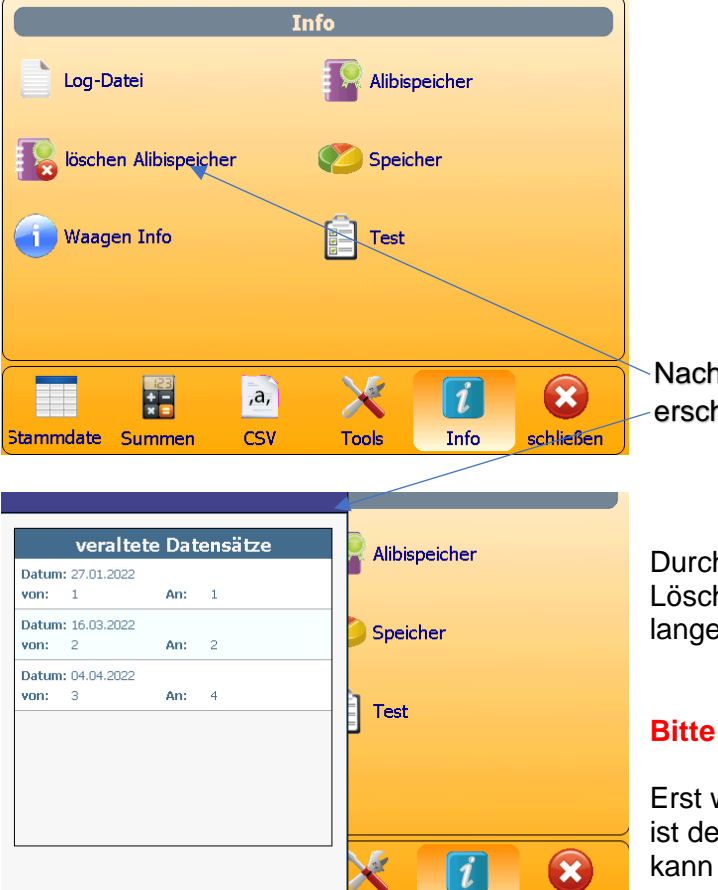

Tools

Info

Beenden

Nach betätigen der Taste "**löschen Alibispeicher"** erscheint das Fenster mit den alten Einträgen

Durch Betätigen von **Löschen**, beginnt der Löschprozess. Diese kann je nach Menge sehr lange dauern. (Siehe oben)

## Bitte das Gerät nicht ausschalten

Erst wenn die Taste "**Beenden**" wieder aktiv ist, ist der Vorgang beendet und die Taste **Beenden** kann gedrückt werden.

Löschen